## Où trouver l'avis de votre IEN pour accès à la Hors classe

L'avis se trouve sur l-prof.

▶ Pour les plus déconnecté-e-s, voici comment se retrouver sur i-prof (pour les autres passez au point 4). Tapez I-prof Toulouse dans un moteur de recherche. Parmi les propositions qui vous sont faites, cliquez sur <u>Authentification</u>*https://si2d.ac-toulouse.fr/*. Entrez votre identifiant (le plus souvent initiale du prénom suivie du nom complet. Ex, pour Claire Tartemuche : ctartemuche) et votre mot de passe (par défaut, votre NUMEN si vous ne l'avez pas réinitialisé).

► Arrivé-e sur la page d'accueil d'I-prof, cliquez sur Gestion des personnels (voir image ci-dessous).

|                                 | RRENA - ACCÉDEZ à VOS applications<br>Bienvenue Mme<br>■ Livret Scolaire Unique du CP à la 3ème (LSU)<br>Accès Premier Degré au Livret Scolaire Unique | Citer mes forcits<br>Première connexion à l'application |
|---------------------------------|----------------------------------------------------------------------------------------------------|---------------------------------------------------------|
| Recherche                       | ere wer zono - <u>Locaso</u> V.2.1.1 - periodzine                                                                                                    |                                                         |
| Q                               |                                                                                                    |                                                         |
| Scolarité du 1er degré          |                                                                                                    |                                                         |
| Scolarité du 2nd degré          |                                                                                                    |                                                         |
| Examens et concours             |                                                                                                    |                                                         |
| Gestion des personnels          |                                                                                                    |                                                         |
| Enquêtes et Pilotage            |                                                                                                    |                                                         |
| Formation et Ressources         |                                                                                                    |                                                         |
| Intranet, Référentiels et Outil | 5                                                                                                    |                                                         |
| Support et Assistance           |                                                                                                    |                                                         |

► Cliquez ensuite sur I-Prof Assistant Carrière (voir image ci-dessous).

| Bienvenue Mme                                                                                                    |                                        | Première connexion à l'application |
|----------------------------------------------------------------------------------------------------|----------------------------------------|------------------------------------|
| Gestion des déplacements temporaires (DT)<br>Déplacements Temporaires                                                      | I-Prof Assistant Carrière              |                                    |
| Gestion de la formation continue (GAIA)<br>GAIA-CERPEP Dispositifs nationaux - Accès individuel<br>GAIA - Accès individuel | Mon Portail Agent<br>Mon Portail Agent |                                    |
| Applications locales de gestion des personnels<br>Gestion des animations pédagogiques (Circonscript)                       |                                        |                                    |

► Cliquez ensuite sur Les Services (voir image ci-dessous).

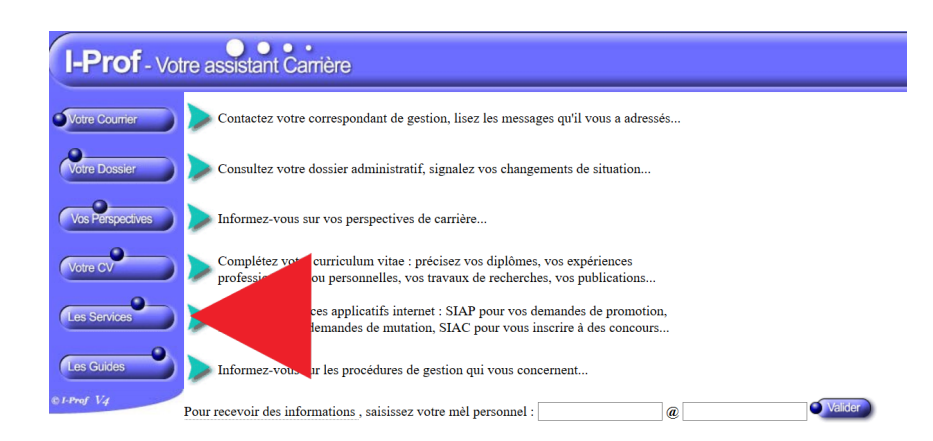

► Cliquez sur Ok (voir image ci-dessous).

| Votre Courrier   | Plusieurs services internet peuvent vous être utiles pour gérer votre carrière : |                                                                                                    |
|------------------|----------------------------------------------------------------------------------|----------------------------------------------------------------------------------------------------|
| Votre Dossier    |                                                                                  | Utilisez <u>SIAM</u> pour déposer votre demande de mutation inter-académiques et/ou intra-académique et suiv                                                                                                    |
| Vos Perspectives |                                                                                  | Utilisez le service SIAP/Iprof, en consultant et en complétant votre dossier de promotion, pour participer à le<br>- Hors Classe des professeurs des écoles.<br>- Classe Exceptionnelle des professeurs des écoles.<br>- Echelon spécial de la Classe Exceptionnelle des professeurs des écoles. |
| Votre CV         |                                                                                  | Vous pourrez également consulter ultérieurement les résultats de la campagne d'avancement.<br>Accéder à la campagne ACCES HORS-CLASSE PROF. DES ECOLES - 2018 / 2019 V ok                                                                                                    |
| Les Services     |                                                                                  | Le service SIAP n'est pas accessible pour saisir vos demandes de promotor prps.                                                                                                    |
| Les Guides       |                                                                                  | Utilisez SIAE pour gérer vos rendez-vous de carrière                                                                                                    |
| © I-Prof V4      |                                                                                  | Consulter le guide et la notice aux rendez-vous de carrière                                                                                                    |

► Cliquez sur Consulter votre dossier (voir image ci-dessous).

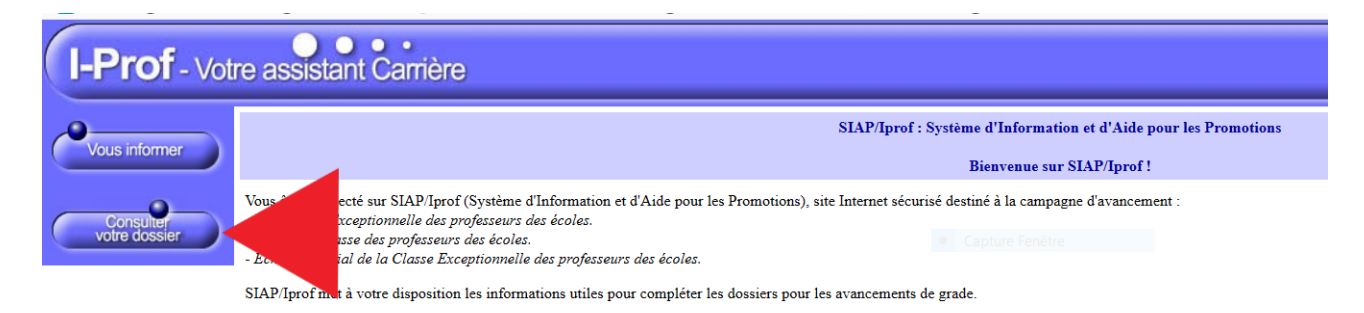

► Cliquez sur Synthèse et l'avis apparaît tout en haut (voir image ci-dessous).

| I-Prof - Votre assistant Carrière |                                                                                                    |  |  |  |
|-----------------------------------|----------------------------------------------------------------------------------------------------|--|--|--|
| Vous informer                     | Situation Affectations Qualifications Activités Fonctions et Distinctions Synthèse Foressionnelles Fonctions thonorifiques Synthèse                                                                                                    |  |  |  |
| vous mormer                       |                                                                                                    |  |  |  |
| Consulter                         | Dossier de promotion de grade de Citation de grade de Citation de Grade de Citation de grade de Citation de grade de Citation de grade de Citation de grade de Citation de grade de Citation de grade de Citation de grade de Grade de G |  |  |  |
| votre dossier                     | Avis et Appréciation                                                                                                    |  |  |  |
|                                   | Avis IEN Circo · Très satisfaisant                                                                                                    |  |  |  |